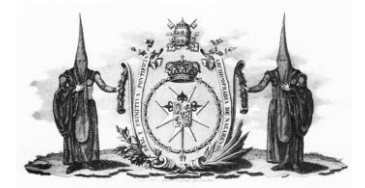

## INSTRUCIONES PARA LA SOLICITUD DE RESERVAS DE INSIGNIAS Y PAPELETAS DE SITIO 2022

En la pág. principal de la web hay un botón a la derecha de Reparto de Papeletas de sitio 2022.

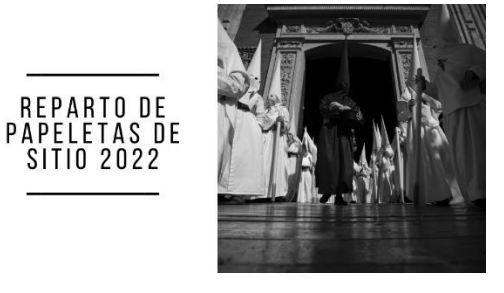

Si pinchas en él aparecerá la siguiente pantalla

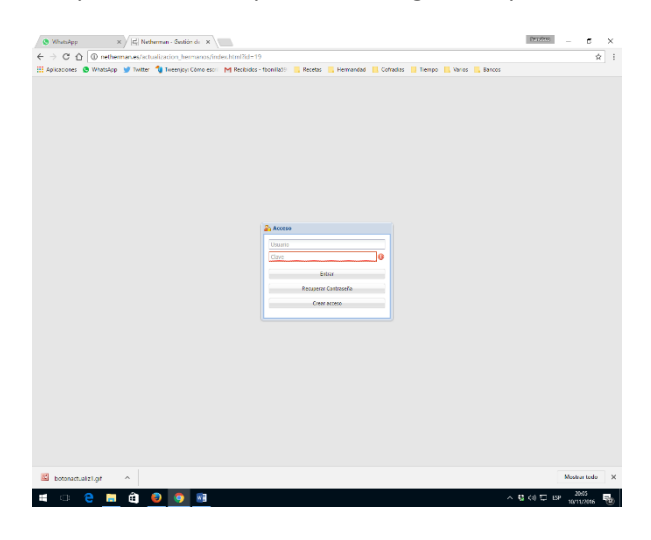

En el cual te pide usuario y clave.

El usuario siempre será el DNI con la letra y la clave la que tengas.

Si no tienes clave tendrás que pinchar en CREAR ACCESO

Y tendrás que rellenar los datos que te pide que son:

Fecha Nacimiento

DNI

Cuatro ultimo dígitos de la cuenta corriente y 0000 si no está domiciliado.

Código Postal

Mail que será donde te mandará tu clave de acceso.

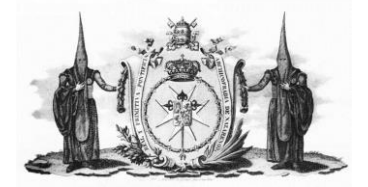

## **OPERACIONES QUE SE PUEDEN REALIZAR**

Se puede modificar datos de tu ficha de hermano

Consultar recibos

Histórico de papeletas de sitio.

Datos fiscales

Solicitud de insignias.

Enviar un mail a la Hermandad.

| Datase       Reclos       Histórico       Datas Fiscales       Solicitud de sitio       Enviar correo hermandad         Cidigo:       Nimero Actual       Diti       Nembre       Apellidos:         419       265       513382328       FRANCISCO       BONILLA FALCON         Email:       Seoc:       Estado Civil:       Teléfono 1:       Teléfono 2:         Homilia@triva.es       Hombre       © 67090150       955548964         Recha Nacimiento:       Fecha Atta:       Fecha Jura:       Clave:         Dirección Cobro       Pasi:       Povincia:       C.P.:         Dirección Cobro       Postal       SEVILA       SEVILA       1018         Via:       Dirección:       Nimero:       Latza:       Kni:       Bioque:       Portal:       Escalera:       Pion         Via:       Dirección:       Nimero:       Latza:       Kni:       Bioque:       Portal:       Escalera:       Pion:         Via:       Dirección:       Nimero:       Latza:       Kni:       Bioque:       Portal:       Escalera:       Pion:         Via:       Dirección:       Nimero:       Latza:       Kni:       Bioque:       Portal:       Escalera:       Pion:       Piera: <tr< th=""><th>8 Formulario de Hermano</th><th></th><th></th><th></th><th></th><th></th><th></th><th></th><th></th><th></th><th></th><th></th><th></th><th></th></tr<>                                                                                                    | 8 Formulario de Hermano |                 |                |             |               |             |            |            |         |           |         |           |       |         |
|----------------------------------------------------------------------------------------------------|-------------------------|-----------------|----------------|-------------|---------------|-------------|------------|------------|---------|-----------|---------|-----------|-------|---------|
| Oddjesi       Ditis       Dativities       Ditis       Caldidesis         Gidges       513382328       FRANCISCO       BONILLA FALCON         Email:       Seco:       Estado Civil:       Teléfono 1:       Teléfono 2:         Hombre       >       670940150       955548964         Rechi Niciniento:       Fecha Ata:       Fecha Jura:       Calave:       Repetr Clave:         10/08/1959       11/08/1959       ====================================                                                                                                    | Datos Personales Recit  | os Histórico    | Datos Fiscales | Solicitud d | le sitio 🗍 En | viar correc | herman     | had        |         |           |         |           |       |         |
| 419       265       \$13382328       FRANCISCO       FOMILLA FALCON         Email:       Seeo:       Estado Civil:       Teléfono 1:       Teléfono 2:         fbonilla@riva.es       Hombre       \$670940150       1955548964         Fecha Itacimineto:       Fecha Ata:       Fecha Jura:       Clave:       Repetir Clave:         10/06/1959       11/06/1959       III.06/1959       III.06/1959       III.06/1959         Dirección:       Otre       Pala:       Población:       C.P.:         ESPAÑA       SEVILA       SEVILA       III.08         Vie:       Dirección:       Número:       Letze:       Km:       Bloque:       Portal:       Escalerz:       Pourta:         CALLE       SAN BERNARDO       13       2       3         Dirección:       Provincia:       Población:       C.P.:       EspañA       SEVILA       \$2       3         Dirección:       SEVILA       SEVILA       SEVILA       \$2       3         Dirección:       Número:       Letze:       Km:       Bloque:       Pourta:       Escalerz:       Pourta:       C.P.:         ESPAÑA       SEVILA       SEVILA       SEVILA       III.8       III.8       Pourta:                                                                                                    | Código: Número Actu     | d: DNT:         | Nombres        | Jonenada    |               | correct     | Anellidos: | aaa        |         |           |         |           |       |         |
| Email:       Seeo:       Estado Civil:       Teléfono 1:       Teléfono 2:         Ifbonilla@rtva.es       Hombre       If 570940150       955548964         Fecha Alta:       Fecha Alta: <td>419 265</td> <td>51338232F</td> <td>FRANCISCO</td> <td></td> <td></td> <td></td> <td>BONILLA</td> <td>FALCON</td> <td></td> <td></td> <td></td> <td></td> <td></td> <td></td> | 419 265                 | 51338232F       | FRANCISCO      |             |               |             | BONILLA    | FALCON     |         |           |         |           |       |         |
| Prionilla@rtva.es       Hombre                                                                                                    | Email:                  |                 |                | Sexo:       |               | Estado C    | ivil:      |            | Tele    | éfono 1:  |         | Teléfono  | o 2:  |         |
| Fecha Hasimiento:       Fecha Jura:       Clave:       Repetir Clave:         10/08/1959       11/08/1959       11/08/1959                                                                                                    | fbonilla@rtva.es        |                 |                | Hombre      |               |             |            |            | ▼ 67    | 0940150   |         | 95554     | 18964 |         |
| D/08/1959       11/08/1959         Dirección Cobro         Pais:       Provincia:         ESPAÑA       SEVILA         SEVILA       SEVILA         CALLE       SAN BERNARDO         Dirección Postal       2         Pais:       Portal:         CALLE       SAN BERNARDO         Dirección Postal       2         Pais:       Portal:         CALLE       SAN BERNARDO         Dirección:       Nimero:         Letza:       Nontonationa         Pais:       Portal:         CALLE       SAN BERNARDO         Dirección:       C.P.:         ESPAÑA       SEVILA         Via:       Dirección:         CALLE       SAN BERNARDO         Via:       Dirección:         CALLE       SAN BERNARDO         Via:       Dirección:         CALLE       SAN BERNARDO         Via:       Dirección:         Roma de Pago:       Titular         Consta       Domesticar:         DOMICLIADO       BONILLA FALCON FRANCISCO         Coresta       ES5400753255560603524119         Otros Datos       Informatico                                                                                                    | Fecha Nacimiento: Fecha | llta:           | Fecha Jura:    | Clave:      |               |             | Repe       | tir Clave: |         |           |         |           |       |         |
| Dirección Cobro       Pási     Provincias       Pási     SEVILA       SEVILA     SEVILA       Via:     Dirección:       Namero:     Letza:       Kina:     Biogue:       Posinción:     Número:       Letza:     Kina:       Biogue:     Portal:       ESPAÑA     SEVILA       Pási:     Provincia:       Posincián:     Población:       CALLE     SAN BERNARDO       Dirección:     Número:       Letza:     Kin:       Biogue:     Portal:       ESPAÑA     SEVILA       Via:     Dirección:       CALLE     SAN BERNARDO       Via:     Dirección:       Nimero:     Letza:       Kin:     Bloque:       Portal:     Escalera:       Piso:     SAN BERNARDO       Via:     Dirección:       Nomero:     Letza:       Kin:     Bloque:       Portal:     Escalera:       Piso:     SAN BERNARDO       Datos Bancarios     Cuerta:       Forma de Pago:     Titular:       Coreta:     Cuerta:       Domicola:     Forma de Pago:       Forma de Pago:     Titular:       Coreta:                                                                                                    | 10/08/1959 11/0         | 3/1959          |                | ••••        |               |             | ••••       |            |         |           |         |           |       |         |
| Pais:     Provinciar     Población:     C.P.:       ESPAÑA     [SEVILA     [A1018]       Via:     Dirección:     Némero:     Letta:     Km:     Bloque:     Portal:     Escalera:     Piect       CALLE     [SAN BERNARDO     13     23     3       Dirección Postal     Portal:     Escalera:     Piect       Pais:     Provinciar     Población:     C.P.:       ESPAÑA     SEVILA     SEVILA     1018       Via:     Dirección:     Némero:     Letta:     Km:       Bloque:     Portal:     Escalera:     Piect       CALLE     SEVILA     SEVILA     Image:     41018       Via:     Dirección:     Némero:     Letta:     Km:     Bloque:     Portal:     Escalera:     Piect       CALLE     SAN BERNARDO     13     Image:     2     3       Detos Bancarios     Santa Cruz     Escalera:     Piect       Forma de Pago:     Titular:     Cuenta:     Cuenta:       DOMICILADO     BONILLA FALCON FRANCISCO     [ES5400753255560603524119     -       Otros Datos     Fecha 0eomastica:     Peroquia Bantismo:     -       Informatico     Santa Cruz     Forestitado 2:     -       Presentado 1: <td>Dirección Cobro</td> <td></td> <td></td> <td></td> <td></td> <td></td> <td></td> <td></td> <td></td> <td></td> <td></td> <td></td> <td></td> <td>*</td>                                                                                                    | Dirección Cobro         |                 |                |             |               |             |            |            |         |           |         |           |       | *       |
| ESPAÑA     SEVILA     41018       Via     Dirección:     Nimero:     Lata:     Km:     Bloque:     Poral:     Escalera:     Pies:       CALLE     SAN BERNARDO     13     2     3       Dirección Postal     13     2     3       Dirección Postal     Provincia:     Polación:     C.P.1       ESPAÑA     SEVILA     SEVILA     1018       Via:     Dirección:     Nimero:     Lata:     Km:     Bloque:     Poral:     Escalera:     Pies:       CALLE     SEVILA     SEVILA     SEVILA     1018     1018       Via:     Dirección:     Nimero:     Lata:     Km:     Bloque:     Portal:     Escalera:     Pies:       Datos Bancarios     Santarios     Cuenta:     Cuenta:     Cuenta:     Cuenta:     Cuenta:       DOMICILIADO     BONILLA FALCON FRANCISCO     ES5400753255560603524119                                                                                                    | Pais:                   | Provincia:      |                |             |               | Población:  |            |            |         |           |         |           | C.P.: |         |
| Visic     Dirección:     Número:     Letra:     Km:     Bloque:     Portal:     Escalera:     Piso:       CALLE     SAN BERNARDO     13                                                                                                    | ESPAÑA                  | SEVILA          |                |             |               | SEVILLA     |            |            |         |           |         |           | 4101  | 3       |
| CALLE     SAN BERNARDO     13     2     3       Dección Postal       Pais:     Provinciat:     Población:     C.P.4.       ESPAÑA     SEVILA     SEVILA     C.P.4.       Via:     Dirección:     Nimero:     Letra:     Km:       CALLE     SAN BERNARDO     13     2     3       Detos Bancarios       Coenta:       Poma de Pago:     Titular:     Cuenta:       DOMILLA FALCON FRANCISCO     ES5400753255560603524119     0       Otros Datos       Fena de Pago:     Titular:       Francesco     Manuela     -       Presentado 1:     Presentado 2:     -                                                                                                    | Vía:                    | Dirección:      |                |             |               |             | Número:    | Letra:     | Km:     | Bloque:   | Portal: | Escalera: | Piso: | Puerta: |
| Dirección Postal         Pisis       Provincias         ESPAÑA       SEVILA         Via:       Dirección:         CALLE       SAN BERNARDO         Datos Bancarios         Constancias         Constancias         Dotos Bancarios         Constancias         Constancias         Constancias         Constancias         Predesión:         Predesión:     <                                                                                                    | CALLE                   | SAN BERNARDO    |                |             |               |             | 13         |            |         |           |         |           | 2     | 3       |
| Pais         Produción:         Población:         C.P.I           ESPAÑA         SEVILA         SEVILA         41018           Via:         Dirección:         Nimero:         Letra:         Kni:         Bloque:         Portal:         Escalara:         Piso:         Puerta:           CALLE         SAN BEENARDO         13         1         2         3           Detes Bancarios           Forma de Pago:         Tutalar         Cuenta:         2         3           Dottos Datos         ES5400753255560603524119         5         5         5           Cuenta:         Cuenta:         Cuenta:         5         5           Dottos Datos         ES5400753255560603524119         5         5         5         5           Forma de Pago:         Tutalar         Cuenta:         5         5         5         5         5         5         5         5         5         5         5         5         5         5         5         5         5         5         5         5         5         5         5         5         5         5         5         5         5         5         5         5         5                                                                                                    | Dirección Postal        |                 |                |             |               |             |            |            |         |           |         |           |       | *       |
| ESPAÑA     SEVILA     Illa       Via:     Dirección:     Námero:     Letra:     Km:     Bloque:     Portal:     Escalera:     Puerta:       CALLE     SAN BERNARDO     13     13     2     3       Datos Bancarios     Indiana     2     3       Forma de Pago:     Traular:     Cuenta:     2     3       DOMICILIADO     BONILLA FALCON FRANCISCO     E55400753255560603524119     5       Otros Datos     Forma de Pago:     Traular:     5       Forma de Pago:     Traular:     Cuenta:     5       Presonado     BONILLA FALCON FRANCISCO     E55400753255560603524119     5       Otros Datos     Forma de Pago:     Forma de Pago:     5       Presonado S     Fecha Onomastica:     Parroquia Bautismo:     1       Informatico     Santa Cruz     Formatica 2:     5                                                                                                    | Pais:                   | Provincia:      |                |             |               | Población:  |            |            |         |           |         |           | C.P.: |         |
| Vis.     Dirección:     Húmero:     Lerza     Km:     Bloque:     Portal:     Esculera     Piso:     Puerta:       CALLE     SAN BERNARDO     13     13     2     3       Datos     Forma de Pago:     Taular:     Cuenta:          DOMICILLADO     [BONILLA FALCON FRANCISCO     [E55400753255560603524119          Otros Datos     Infombre Nadre:     [Francsco           Presentado 1:     Fecte Anonamatica:     Parequia Bastismo:                                                                                                    | ESPAÑA                  | ✓ SEVILA        |                |             | *             | SEVILLA     |            |            |         |           |         |           | 4101  | 3 ~     |
| CALLE     M     SAN BERNARDO     13     2     3       Datos       Forma de Pago:     Titular:     Cuenta:       DOMICULIADO     BONILLA FALCON FRANCISCO     ES5400753255560603524119     Combre Madre:       Otros Datos       Manuela       Poefesión:     Facha Onomastica:     Parreguia Bautismo:       Informatico       Presentado 1:       Presentado 2:                                                                                                    | Vía:                    | Dirección:      |                |             |               |             | Número:    | Letra:     | Km:     | Bloque:   | Portal: | Escalera: | Piso: | Puerta: |
| Datos Bancarios       Forma de Pagos:     Titular:       DOMICULADO     BONILLA FALCON FRANCISCO       Otros Datos     ES5400753255560603524119       Otros Datos     Infombre Nadre:       Francsco     Manuela       Prefesión:     Fecha Onomastica:     Parrequia Bautismo:       Informatico     Santa Cruz       Presentado 1:     Presentado 2:                                                                                                    | CALLE                   | SAN BERNARDO    |                |             |               | *           | 13         |            |         |           |         |           | 2     | 3       |
| Form de Pago:     Tutler     Cuentai       DOMICILIADO     BONILLA FALCON FRANCISCO     ES5400753255566003524119       Otros Datos       Otros Datos       Francsco       Prancesco     Manuela       Prefesión:     Fecha Onomastica:     Parreguia Bautismo:       Informatico     Santa Cruz       Presentado 1:     Presentado 2:                                                                                                    | Datos Bancarios         |                 |                |             |               |             |            |            |         |           |         |           |       | *       |
| DOMICLIADO     BONILLA FALCON FRANCISCO     E55400753255560603524119       Otros Datos     Inombre Nadre:     F5400753255560603524119       Nambre Padre:     Manuela     Presidion:       Prancisco     Manuela     Parroquia Bautismo:       Informatico     Santa Cruz       Presentado 1:     Presentado 2:                                                                                                    | Forma de Pago: Ti       | ular:           |                |             |               |             |            | c          | uenta:  |           |         |           |       |         |
| Otros Datos       Nombre Padres     Nombre Madres       Francsco     Manuela       Profesión:     Fecha Onomastica:     Parroquia Bautismo:       Informático     Santa Cruz       Presentado 1:     Presentado 2:                                                                                                    | DOMICILIADO             | ONILLA FALCON F | RANCISCO       |             |               |             |            | 6          | 5540075 | 325556060 | 3524119 |           |       |         |
| Nombre Nadres         Nombre Nadres           Prancsco         Manuela           Profesión:         Fecha Onomastica:         Paroquia Bautismo:           Informaticco         Santa Cruz         Santa Cruz                                                                                                    | Otros Datos             |                 |                |             |               |             |            |            |         |           |         |           |       | *       |
| Francsco     Manuela       Profesión:     Fecha Onomastica:     Parroquia Bautismo:       Informatico     Santa Cruz       Presentado 1:     Presentado 2:                                                                                                    | Nombre Padre:           |                 |                |             |               | Nombre Ma   | dre:       |            |         |           |         |           |       |         |
| Prefesión: Fecha Onomastica: Parequia Bautismo: Informático Santa Cruz Presentado 1: Presentado 2:                                                                                                    | Francsco                |                 |                |             |               | Manuela     |            |            |         |           |         |           |       |         |
| Presentado 1: Presentado 2:                                                                                                    | Profesión:              |                 |                |             | Fecha Onomas  | tica:       | Parroq     | uia Bautis | mo:     |           |         |           |       |         |
| Presentado 1: Presentado 2:                                                                                                    | Informatico             |                 |                |             |               |             | Santa      | Cruz       |         |           |         |           |       |         |
|                                                                                                    | Presentado 1:           |                 |                |             |               | Presentado  | 2:         |            |         |           |         |           |       |         |
|                                                                                                    |                         |                 |                |             |               |             |            |            |         |           |         |           |       |         |
| Grabar                                                                                                    |                         |                 |                |             |               | Grabar      |            |            |         |           |         |           |       |         |
|                                                                                                    |                         |                 |                |             |               |             |            |            |         |           |         |           |       |         |

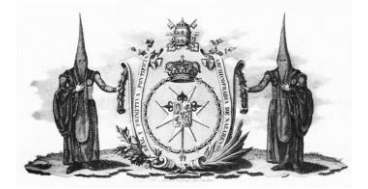

## **SOLICITUD DE INSIGNIA**

| 😒 WhatsApp 🗙 🛛 🖅 (1) Inicio / Twitter                   | 🗙 🛛 🌍 (20+) Faceb             | ook 🗙 🛛 🕄                                                                                                    | Netherman - Gesti                                                         | ón de Herman 🗙     | S Neth  | erman - Gestión de herman: | × +       |          |       | ~ -                 | ð ×              |
|---------------------------------------------------------|-------------------------------|----------------------------------------------------------------------------------------------------|---------------------------------------------------------------------------|--------------------|---------|----------------------------|-----------|----------|-------|---------------------|------------------|
| ← → C ☆ 🔒 netherman.es/actualizacion_hermano:           | s/index.html?id=19            |                                                                                                    |                                                                           |                    |         |                            |           | 07       | 6 ☆   | 0 🕫                 | 🗯 🌚 E            |
| 🔢 Aplicaciones 🔕 WhatsApp 🍯 Twitter M Recibidos - fboni | lla 📙 Cofradias 📙 Recet       | as 📙 Tiempo 📙 Varios                                                                                                    | . Hermandad                                                               | Periodicos         | Bancos  | lnicio de sesión en        | . Windows | 📙 Juegos |       | »                   | Lista de lectura |
|                                                         |                               |                                                                                                    |                                                                           |                    |         |                            |           |          |       |                     |                  |
|                                                         | Datos Personales   Modelo 182 | Recibos Papeletas de Siti                                                                                                    | Datos Fiscales                                                            | Solicitud de sitio | Correo  |                            |           |          |       |                     |                  |
|                                                         | 🕞 Añadir 👷 Borrar             |                                                                                                    |                                                                           |                    | 🕅 Subir | 💧 Bajar                    |           |          |       |                     |                  |
|                                                         |                               | International de utilio<br>International de la construcción de la construcción<br>CREDO APAGADO ENTRE CRUCE<br>CREDO COSTALEROS SANDADA ENTRA<br>COSTALEROS STANDADA ENTRA<br>COSTALEROS STANDADA ENTRA<br>COSTALEROS STANDADA ENTRA<br>COSTALEROS STANDADA ENTRA<br>LINE CONTRA ENTRA ENTRA<br>INSTANDA Y ESCOLTAS DE INST | S<br>DEL SOCIARIO<br>DA FILI ISUSALEN<br>LANCR<br>2014AS<br>Acester Ayuda |                    | ×       |                            |           |          |       |                     |                  |
|                                                         | AT THAT AREA                  |                                                                                                    | eusa.                                                                     |                    |         | Hop Unitie                 |           |          |       |                     |                  |
| Escribe aquí para buscar                                | 💽 🛤 🛤                         | <b>6</b>                                                                                                    |                                                                           |                    |         |                            |           | 3°C Nubl | ado 🔨 | 토 40) <sub>23</sub> | 10:25            |

Para solicitar la insignia o sacar la papeleta pincharás en Solicitud de insignias.

Seleccionaras AÑADIR. Y se desplegara los que puedes solicitar. Una vez seleccionada pincharás en el botón de grabar.

Una vez realizada esta operación podrás pagar la papeleta en el botón "Pago On Line" o cerrar sesión.